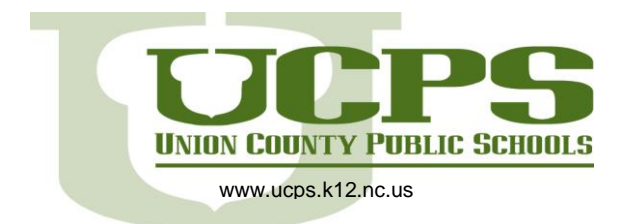

## **PowerSchool Parent Portal Access**

Use this procedure to create a new parent account. In order to create an account, you must have the Access ID and password for at least one student enrolled in school. You can obtain this information with identification from the school's front office. When creating the account, you will need the Access ID and password for each student you want to associate to your parent account. If you have questions, contact your school.

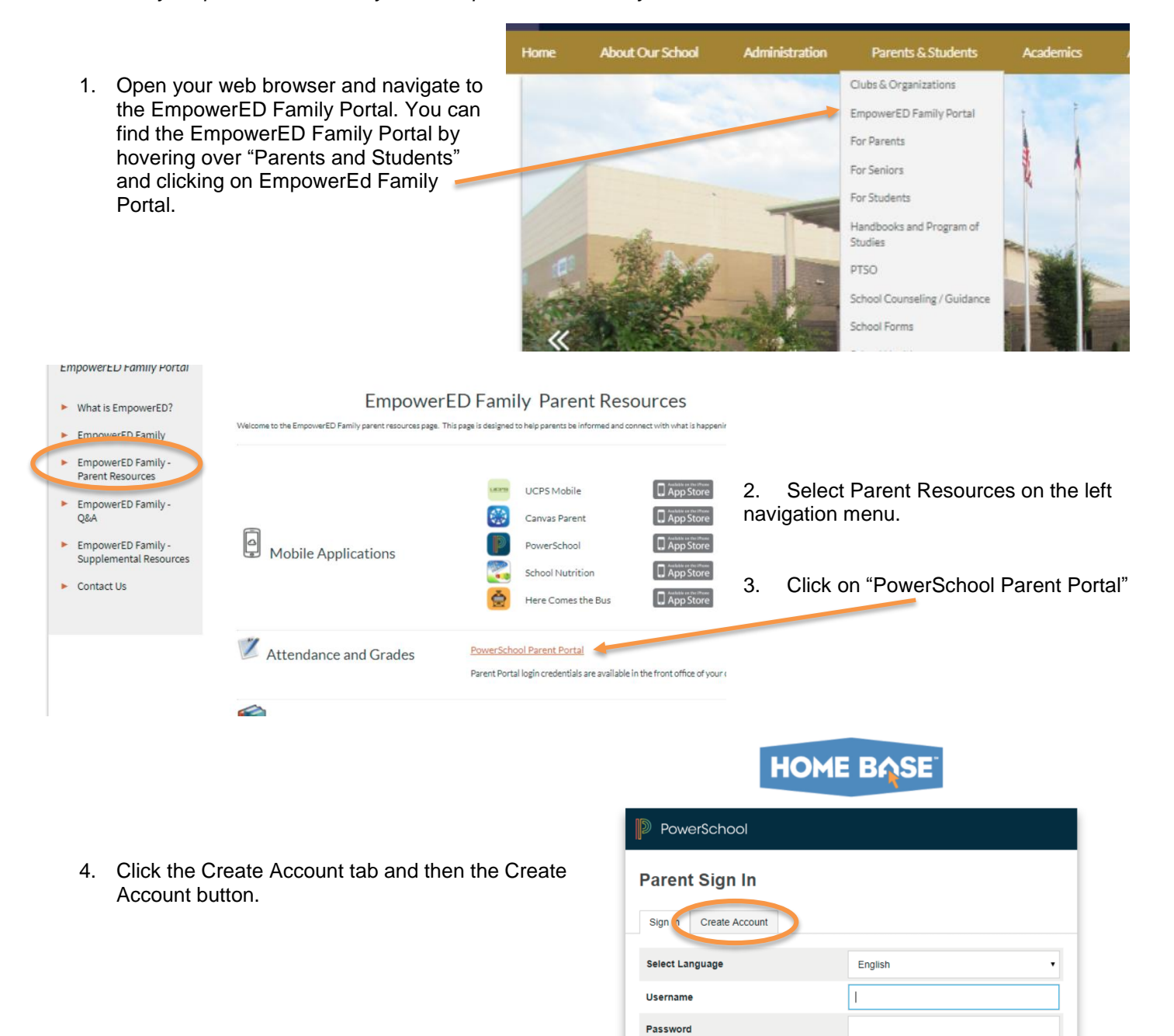

In compliance with federal law, UCPS administers all educational programs, employment activities and admissions without discrimination against any person on the basis of gender, race, color, religion, national origin, age or disability.

Forgot Username or Password?

Sign In

Emp<sub>0</sub>werED

## **Create Parent Account**

## **Parent Account Details**

| First Name        |                                      |                                                                                | Parent First   |                                                   |                                                                    |
|-------------------|--------------------------------------|--------------------------------------------------------------------------------|----------------|---------------------------------------------------|--------------------------------------------------------------------|
| Last Name         |                                      |                                                                                | Parent Last    |                                                   |                                                                    |
| Email             |                                      |                                                                                | entery         | ourmeailhere@gmail.                               | com                                                                |
| Desired Username  |                                      |                                                                                | parentusername |                                                   |                                                                    |
| Password          |                                      |                                                                                |                |                                                   |                                                                    |
| Re-enter P        | assword                              |                                                                                |                |                                                   |                                                                    |
| Password<br>must: | •Be at least<br>7 characters<br>long | <ul> <li>Contain at least<br/>uppercase and or<br/>lowercase letter</li> </ul> | one<br>ne      | •Contain at least<br>one letter and one<br>number | <ul> <li>Contain at least<br/>one special<br/>character</li> </ul> |

- 6. Enter your child's first name, Access ID and Access Password. This information is obtained from the front office of the child's school.
- 7. Repeat step 6 to add additional students to your account.
- 8. Click Enter. If successful, you will be directed to the parent sign-in screen. If you receive an error message, you will need to make any corrections suggested and try again.

Complete the Parent Account Details. You can create 5. your own username and password. The password must be at least seven characters, contain both upper and lowercase letters, and contain a letter, a number and a special character.

You may be prompted to select a different username if a. the one you choose has already been used.

| ink Students to Account                               |                                                             |
|-------------------------------------------------------|-------------------------------------------------------------|
| nter the Access ID, Access Pass<br>our Parent Account | sword, and Relationship for each student you wish to add to |
| Student Name                                          | Student Name                                                |
| Access ID                                             | 123456                                                      |
| Access Password                                       |                                                             |
| Relationship                                          | Mother •                                                    |
| 2                                                     |                                                             |
| Student Name                                          |                                                             |
| Access ID                                             |                                                             |

| Deve Octoor                  |         |         |  |  |  |  |  |  |
|------------------------------|---------|---------|--|--|--|--|--|--|
| PowerSchool                  |         |         |  |  |  |  |  |  |
| Parent Sign In               |         |         |  |  |  |  |  |  |
| Sign In Create Account       |         |         |  |  |  |  |  |  |
| Select Language              | English | •       |  |  |  |  |  |  |
| Username                     | 1       |         |  |  |  |  |  |  |
| Password                     |         |         |  |  |  |  |  |  |
| Forgot Username or Password? |         |         |  |  |  |  |  |  |
|                              |         | Sign In |  |  |  |  |  |  |

the current term.

regular basis.

term.

d.

f.

In

9. Use the credentials just created to login at the sign on screen.

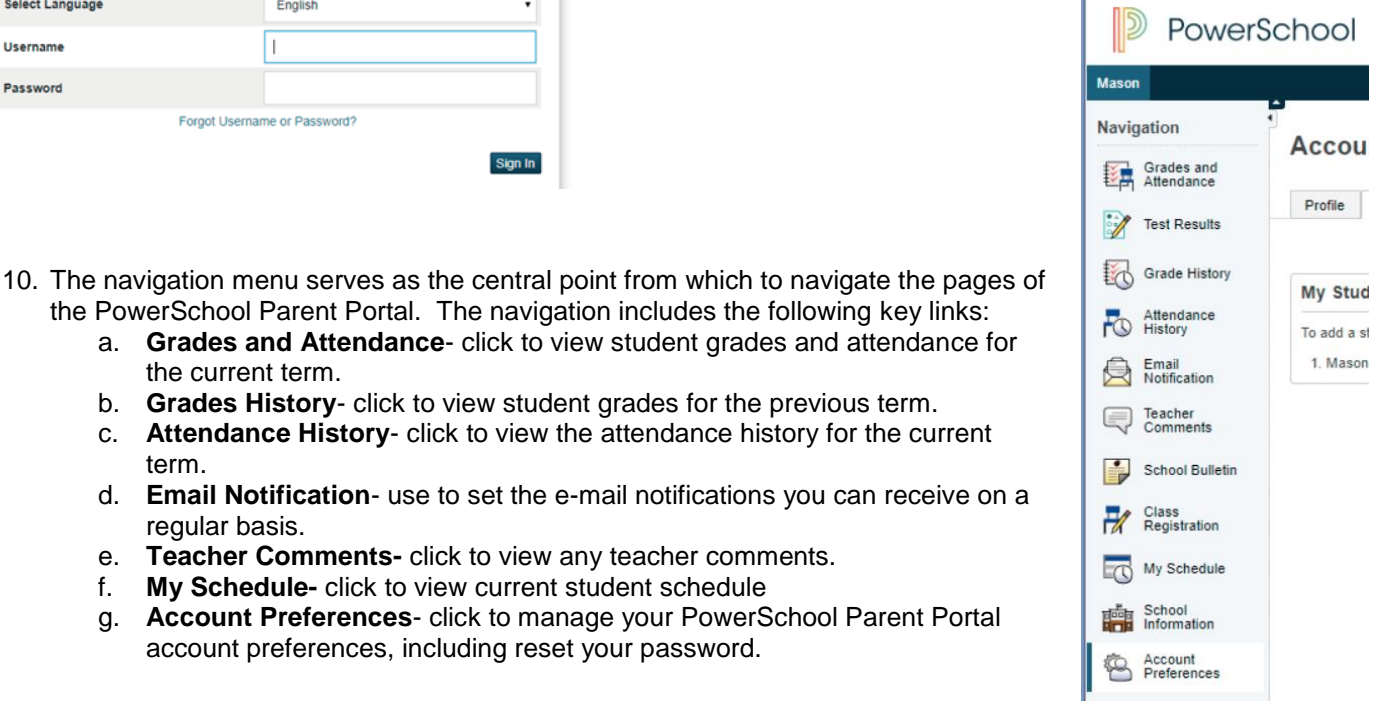

## werED

| Empowe                                                                                                    | erel    |
|----------------------------------------------------------------------------------------------------|---------|
| compliance with federal law, UCPS administers all educational programs, employment activities and admissions without discrimination a | against |
| any person on the basis of gender, race, color, religion, national origin, age or disability.                                         |         |

the PowerSchool Parent Portal. The navigation includes the following key links:

b. Grades History- click to view student grades for the previous term.

e. Teacher Comments- click to view any teacher comments.

My Schedule- click to view current student schedule

account preferences, including reset your password.

a. Grades and Attendance- click to view student grades and attendance for

c. Attendance History- click to view the attendance history for the current

g. Account Preferences- click to manage your PowerSchool Parent Portal

Email Notification- use to set the e-mail notifications you can receive on a

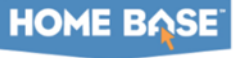